# ご利用の手引き利用者登録を行う

1

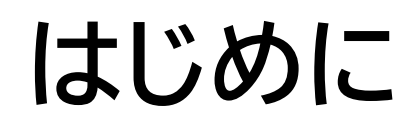

□ 公共施設予約システムを利用(利用予約)を行うためには、事前に利用者登録が必要です。
 □ 利用者登録の流れは下記のとおりです。

## 利用登録に必要なもの

- 公共施設予約システムにアクセスするための端末(パソコン、スマートフォン、タブレット)
- メールアドレス
- 本人確認書類(運転免許証、マイナンバーカード)

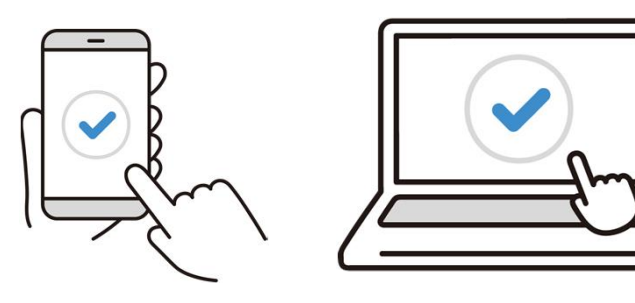

# 1利用者登録事前入力

## 利用者登録事前入力のながれ

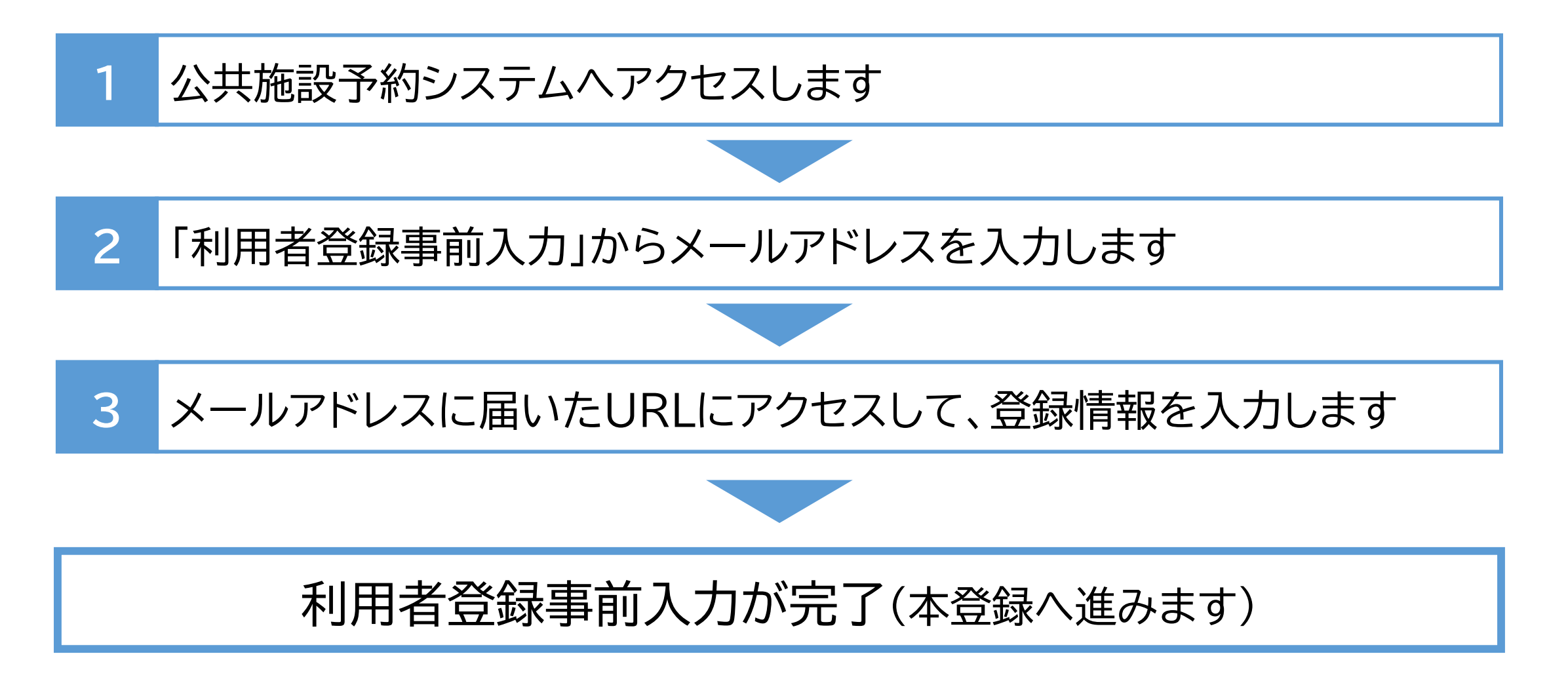

1 公共施設予約システムへのアクセス

| 公共编设予约2254                                                |                      |                | 12世紀10年8月850万 ●107イ<br>● 30年11772月1日 ● Linguige ● AVC-3 ● 0.21 |
|-----------------------------------------------------------|----------------------|----------------|----------------------------------------------------------------|
| 公共施設予約システム                                                | ムヘようこそ               |                | ● 空き服会・申込 ● マイメニュー                                             |
| (目) お知らせ                                                  |                      |                |                                                                |
| 体育施設の予約の政治につ                                              | CVE @ Samo ramati    |                |                                                                |
| 空き照会・申                                                    | 込                    |                |                                                                |
|                                                           | tr settimostr sta    | A A            | - Harristen                                                    |
| 体育地設 文化機器                                                 |                      |                |                                                                |
| マイメニュー<br>現在ログインしていません。<br>予約中地通中込の確認等を行:<br>のパスワードを忘れた場合 | 1010 - 1010 DECEMBER | 20             | めての方・これから登録される方<br>▲利用者登録事前入力  メパスワード設定                        |
| 10<br>・<br>・<br>予約内容の<br>確認・取消                            | 抽選申込の確認・<br>取消/当選の確定 | <b>支払履歴</b>    | 利用者情報                                                          |
| お知らせメール・<br>メッセージ設定                                       | メッセージの 確認            | お気に入り<br>施設の管理 |                                                                |
| _                                                         |                      |                |                                                                |

公共施設予約システムにアクセスします。

[URL]

https://www3.11489.jp/nichinan/user/Home

【二次元コード】

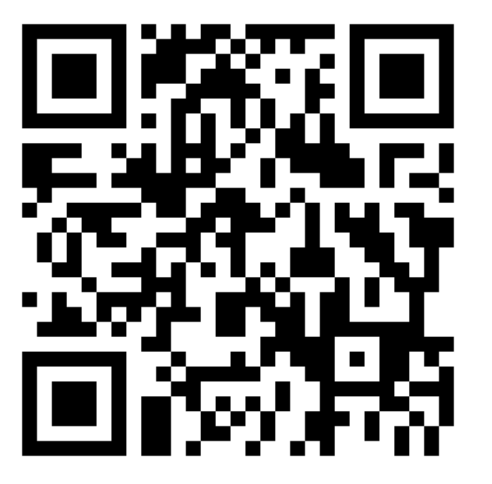

1 公共施設予約システムへのアクセス

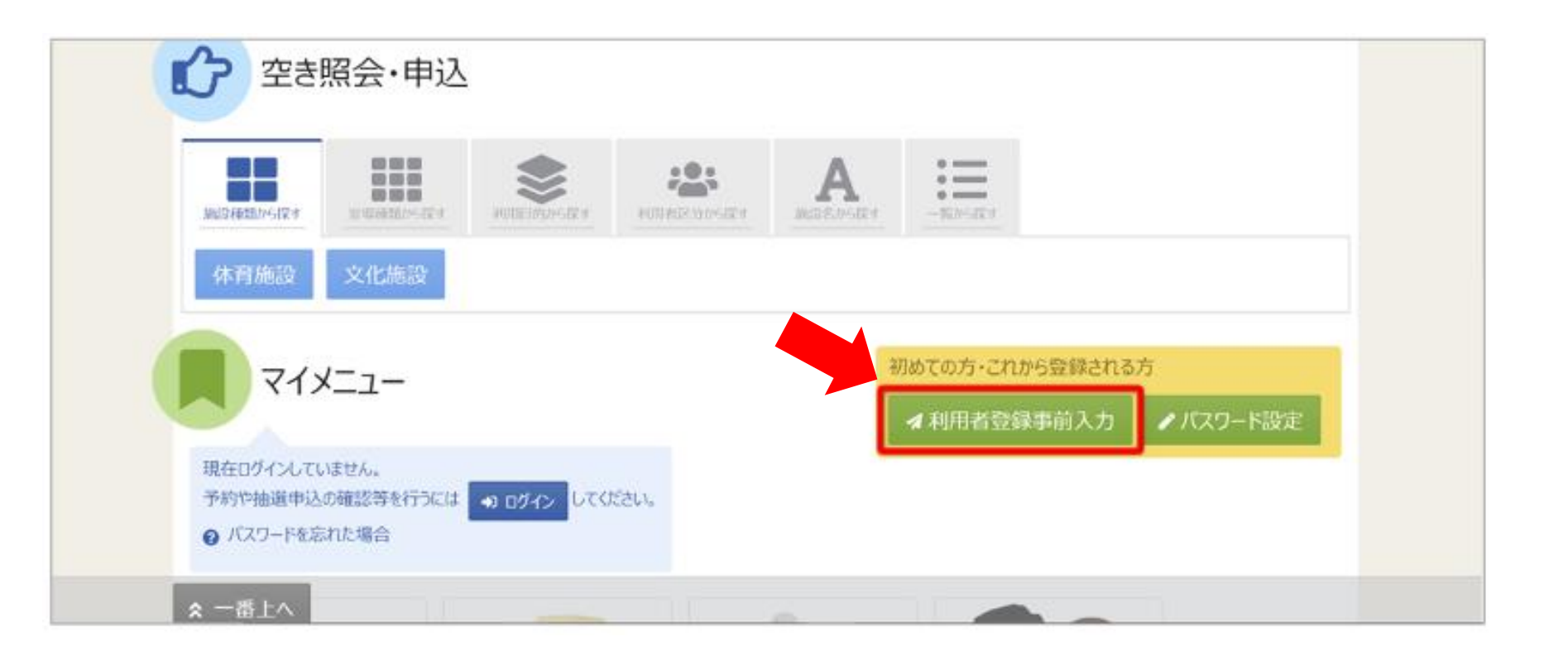

□ ホーム画面の「利用者登録事前入力」ボタンをクリックまたはタップしてください。

## 2 メールアドレスの入力

## メールアドレス入力

本人確認のため利用者登録事前入力用URLをメールで送信します。 登録する方が受信できるメールアドレスを入力して、「送信」ボタンを押してください。 メールアドレスは、バスワードの再設定を行う際にも必要です。 受信制限されている場合はhiroturu@oec.co.jpからのメールを受信できるように設定してください。

| ➡ メールアドレス 💩 | sample@example.jp         |           |             |
|-------------|---------------------------|-----------|-------------|
| ≥ 確認用 必須    | sample@example.jp         |           |             |
|             | 確認のため、同じメールアドレスを入力してください。 |           |             |
|             |                           |           |             |
|             |                           |           | [<br>       |
| 合 Homeに戻る   |                           | く<br>前に戻る | <b>イ</b> 送信 |

## レメールアドレス入力画面が表示されます。

「メールアドレス」、「確認用」にメール
 アドレスを入力し、送信ボタンを押してください。

### メールアドレス入力 完了

以下のメールアドレスに確認のメールを送信します。メールは10分程度で送信されます。 メールに記載しているURLから24時間以内に利用者登録事前入力を行ってください。 30分以上経ってもメールが届かない場合は他のメールアドレスでお試しください。

メールアドレス sample@example.jp

□ 送信ボタンを押すと、「メールアドレ ス入力完了」画面が表示されますの で、画面を閉じてください。

## 3利用者登録事前入力URLへアクセス

### 〈システムより送信されるメール〉

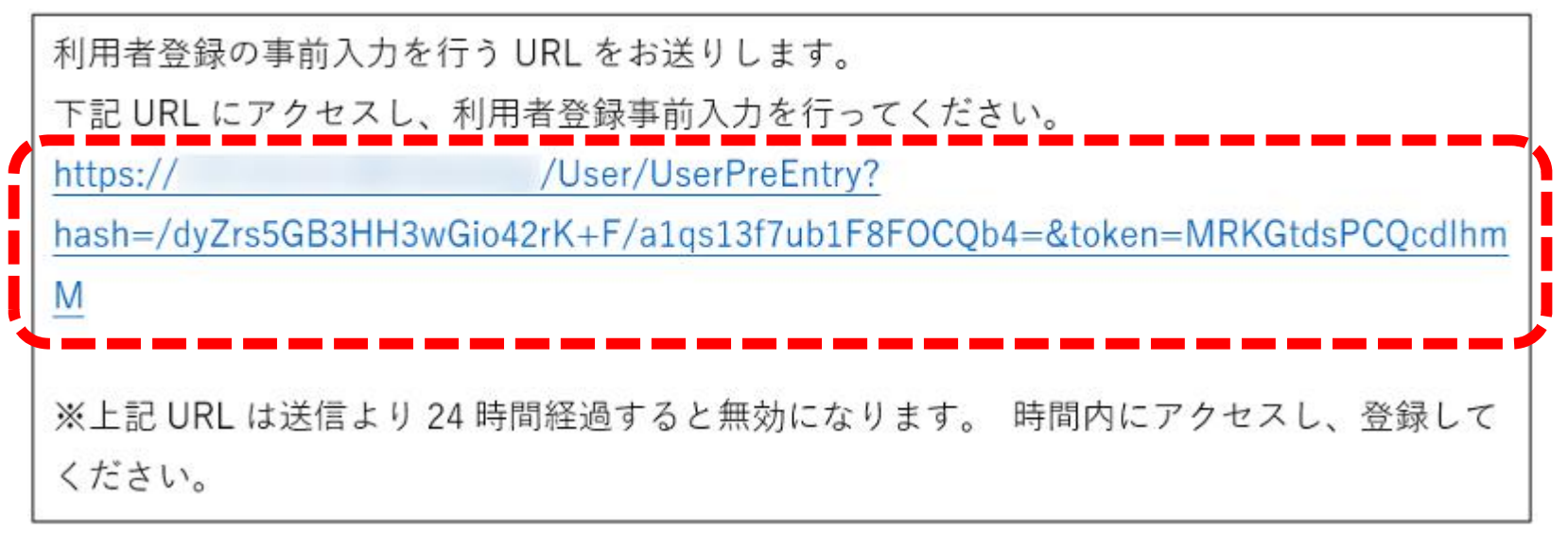

□ 先ほど入力したメールアドレス宛にURLが添付されたメールが届きます。

- □ メール本文に記載されているURLを押してください。
- □ 利用者事前登録画面が表示されます

## 3 利用者登録事前入力

#### 〈利用者登録事前入力画面〉

| 図人または団体を追訳し、項目を入力し             | 、<br>て「登録」ボタンを押してください。 |       |       |   |
|--------------------------------|------------------------|-------|-------|---|
|                                | λ.                     |       |       |   |
| 団体情報                           |                        |       |       |   |
| 団体名 📷                          | いろは団体                  |       |       |   |
| 団体名力ナ 📷                        | 10/1.9>91              |       |       |   |
| 团体人数                           | ٨ ٥                    |       |       |   |
| 発足年月日                          | 年/月/日                  |       |       |   |
| 構成員情報                          |                        |       |       |   |
| 1 🗸 構成員名 📷                     | 施設太郎                   | 〇 代表者 | ③ 連絡者 | × |
| 構成員名カナ (2015)                  | シセツタロウ                 |       |       |   |
| 郵便番号 1000                      | 1680000 よ 郵便番号から(      | 主所を入力 |       |   |
| 住所(市区町村) 📷                     | いろは市いろは図1丁目            |       |       |   |
| TO STREET CONTRACTOR OF A DUVI |                        |       |       |   |

- □ 先ほどのURLを押すと、利用者事 前登録画面が表示されます
- □ 団体か個人のどちらかを選択します。 団体利用の場合は、「団体」を、

個人利用の場合は「個人」を選択し てください。

## 3 利用者登録事前入力(団体区分、個人区分の考え方)

「団体」区分で登録するか、「個人」区分で登録するかは、下記を参考に判断してください。 どうしても、判断ができない場合は、利用する施設へお問い合わせください。

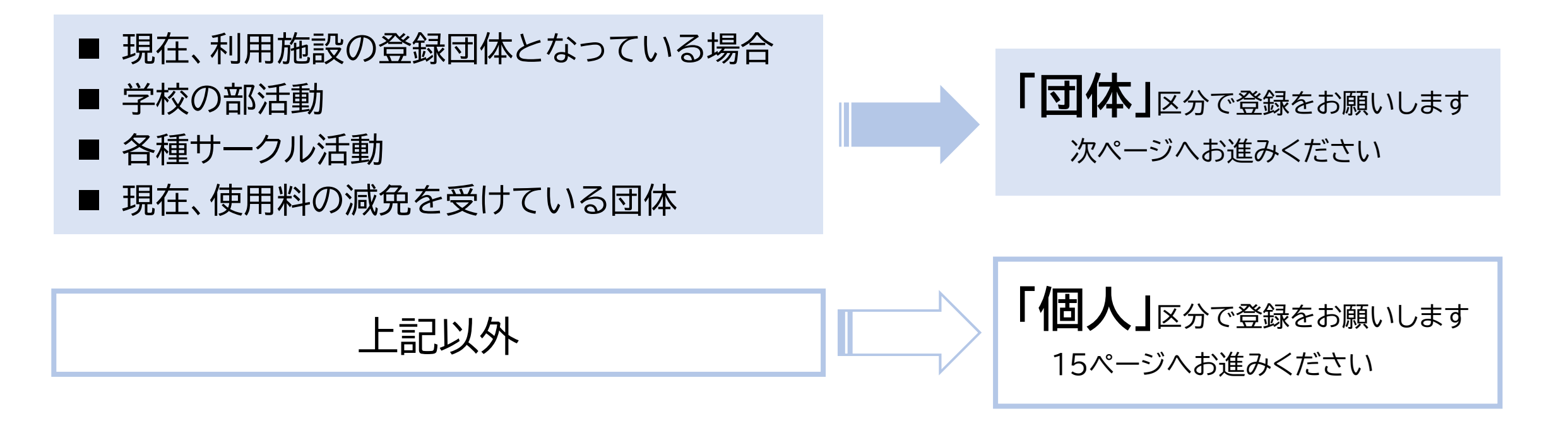

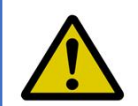

複数の団体で代表をされている場合の登録区分につきましては、利用される各施設へお問い合わせ下さい。

## 4 利用者登録事前入力(団体)~必要事項の入力~

#### 〈利用者(団体)登録事前入力画面〉

#### 利用者登録事前入力

個人または団体を選択し、項目を入力して「登録」ボタンを押してください。 利用者IDは自動で設定されます。完了画面で確認してください。

| 日体情報                                                                           |                                                                                                   |                                      |                           |                       |                             |              |                                        |              |   |  |
|--------------------------------------------------------------------------------|---------------------------------------------------------------------------------------------------|--------------------------------------|---------------------------|-----------------------|-----------------------------|--------------|----------------------------------------|--------------|---|--|
| 団体名 必须                                                                         | いろは団体                                                                                             |                                      |                           |                       |                             |              |                                        |              |   |  |
| 団体名力ナ 逐漸                                                                       | イロハダンタイ                                                                                           |                                      |                           |                       |                             |              |                                        |              |   |  |
| 団体人数                                                                           | 0                                                                                                 | ٨.                                   |                           |                       |                             |              |                                        |              |   |  |
| 発足年月日                                                                          | 年/月/日 🕻                                                                                           | 1                                    |                           |                       |                             |              |                                        |              |   |  |
| * _D. 89 Jak 47                                                                |                                                                                                   |                                      |                           |                       |                             |              |                                        |              |   |  |
| There are an and                                                               | PORT TAT A PROV                                                                                   |                                      |                           |                       |                             | 11.27.4      |                                        |              |   |  |
| 構成員名力ナ 函額                                                                      | シセツタロ                                                                                             | כ                                    |                           |                       |                             |              |                                        | 5            | × |  |
| 構成員名力ナ 必須<br>郵便番号 必須                                                           |                                                                                                   | 2                                    | 🕹 ØF                      | 使番号から                 | 。<br>住所を <i>)</i>           | し Naki       |                                        |              | × |  |
| 構成員名力ナ 必須<br>郵便番号 必須<br>住所(市区町村) 必須                                            | <ul> <li>シセツタロ・</li> <li>1680000</li> <li>いろは市いろ</li> </ul>                                       | ちまで1丁目                               | <b>*</b> 10               | 使番号から                 | <br>住所を)                    | لى.          |                                        |              | × |  |
| 構成員名力ナ 必須<br>郵便番号 必須<br>住所(市区町村) 必須<br>住所(アパート名等)                              | シセツタロ・<br>1680000<br>いろは市い?<br>いろはアバー                                                             | )<br>5は⊠1⊤E<br>- 1\4568              | <b>★</b> ∰                | 便番号から                 | <br>住所を <i>)</i>            | し Nati       |                                        |              | × |  |
| 構成員名力ナ 必須<br>郵便番号 必須<br>住所(市区町村) 必須<br>住所(アパート名等)<br>電話番号1 必須                  | >セツタロ・<br>1680000<br>いろは市い?<br>いろはアバー                                                             | う<br>ろは区1丁目<br>- ト・4 5 6 章<br>010    | <b>≵</b> ∰<br>1<br>}<br>- | 便番号から<br>1212         | <br>住所を)<br> <br>           | し<br>1313    | 内線番号                                   | 3456         | × |  |
| 構成員名力ナ (必須)<br>郵便番号 (必須)<br>住所(市区町村) (必須)<br>住所(アパート名等)<br>電話番号1 (必須)<br>電話番号2 | <ul> <li>シセツタロ・</li> <li>1680000</li> <li>いろは市いき</li> <li>いろはアバー</li> <li>・</li> <li>・</li> </ul> | )<br>ろは区1丁目<br>- ト456章<br>010<br>020 | ₹ ∰<br>1<br>1<br>1<br>1   | 便番号から<br>1212<br>2222 | <br>住所を)<br> <br> <br> <br> | 1313<br>2323 | <ul> <li>内線番号</li> <li>内線番号</li> </ul> | 3456<br>4567 | × |  |

## □ 団体名など、必要事項を入力します。

□ 緑色の「必須」という印がついている部分は必ず入力を行ってください。

## 4 利用者登録事前入力(団体)~必要事項の入力 つづき~

〈構成員の入力画面〉

| ▶ 編成員名 函編                | 施設太郎        |            |     |        |      | □ 代表 | 世報   | ± ×          |  |
|--------------------------|-------------|------------|-----|--------|------|------|------|--------------|--|
| 構成員名カナ 📷                 | シセツタロ       | 5          |     |        |      |      |      |              |  |
| 郵便番号 2020                | 1680000     |            | ± • | 御番号から  | 主所を) | ch . |      |              |  |
| 主所 (市区町村) 😿              | いろは市いろは至1丁目 |            |     |        |      |      |      | $\backslash$ |  |
| 住所 (アパート名等)              | いろはアパー      | - 1- 4 5 6 | 6   |        |      |      |      |              |  |
| 南括副号1 200                | •           | 010        | -   | 1212   | -    | 1313 | 内線番号 | 3456         |  |
| 電話番号 2                   | •           | 020        | -   | 2222   | 1-   | 2323 | 内線番号 | 4567         |  |
| 電話番号3                    | •           | 030        | -   | 3232   | -    | 3133 | 内線番号 | 5678         |  |
| システムからの自動連<br>絡メール       | 0 ØØ        | • 不要       |     |        |      |      |      |              |  |
| メールアドレス छ                | sample@exa  | ample.jp   |     |        |      |      |      |              |  |
| 性別 配備                    | 〇 不明・無日     |            | 男性  | 〇 女性   |      |      |      |              |  |
|                          | 性別の入力は必     | ब्रिटन,    |     |        |      |      |      |              |  |
| 勤務先 / 学校等の名称             | 株式会社いる      | 3la        |     |        |      |      |      |              |  |
| 勤務先 / 学校等の郵便<br>番号       | 1680000     |            | ء 🛓 | 「便番号から | 山所をノ | (J)  |      |              |  |
| 勤務先 / 学校等の住所<br>(市区町村)   | いろは市い       | 3は区1丁      | B   |        |      |      |      |              |  |
| 勤務先 / 学校等の住所<br>(アパート名等) | いろはアパー      | -1-4.5.6   | 8   |        |      |      |      |              |  |

- □団体を登録する際は必ず 「代表者」・「連絡者」の情報を登録す る必要があります。
- □「構成員名」右横のチェック欄にその 人の役割をチェックしてください。 (赤枠①)
- □ 代表者と連絡者は兼任が可能です。 その場合は、ひとりの人の代表者・ 連絡者の両方にチェックを付けてく ださい。

代表者
 連絡者

□ 2人目以降の構成員を追加する場合は、左下の「構成員追加」ボタンを押してください。(赤枠②)

4 利用者登録事前入力(団体)~登録~

#### 〈利用者(団体)登録事前入力画面〉

| 団体名 💩                                                | いろは団体                                                    |         |        |        |
|------------------------------------------------------|----------------------------------------------------------|---------|--------|--------|
| 団体名力ナ 認識                                             | イロハダンタイ                                                  |         |        |        |
| 团体人数                                                 | ٨ ٥                                                      |         |        |        |
| 発足年月日                                                | 年/月/日 🗖                                                  |         |        |        |
| 構成員情報                                                |                                                          |         |        |        |
| 1 🗸 構成員名 🖉                                           | いろは太郎                                                    | 〇 代表者   | 🖸 連絡者  | ×      |
|                                                      |                                                          |         |        |        |
| 構成與名力ナ 西国                                            |                                                          |         | $\sim$ | $\sim$ |
| 構成員名カナ (100)<br>よく使う<br>ログイン情報                       | イロハタロウ<br>施設                                             |         | $\sim$ | $\sim$ |
| 構成員名カナ 回知<br>よく使う<br>ログイン情報<br>バスワード 回知              | イロハタロウ<br>施設                                             |         | $\sim$ | $\sim$ |
| 構成員名カナ 図<br>よく使う<br>ログイン情報<br>バスワード 図<br>の           | イロハタロウ<br>>施設 ■ ✓ 施設選択 いろは庭球場<br>                        |         | $\sim$ | $\sim$ |
| 構成員名カナ (M)<br>よく使う<br>ログイン情報<br>パスワード (M)<br>確認用 (M) | イロハタロウ<br>>施設 ■ ✓ 施設選択 いろは庭球場<br>                        | ۲<۲٤٤١. | $\sim$ | $\sim$ |
| 構成員名カナ 図<br>よく使う<br>コグイン情報<br>バスワード 図<br>確認用 図       | イロハタロウ<br>)施設  ■■  ・  ・  ・  ・  ・  ・  ・  ・  ・  ・  ・  ・  ・ |         |        | $\sim$ |

## □ 全ての入力が終わったら、 画面右下にある「登録」ボタンを押し てください。

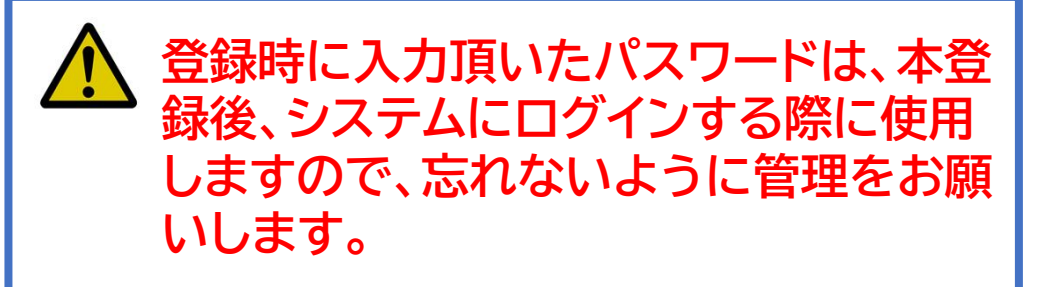

4 利用者登録事前入力(団体)~登録完了~

#### 〈利用者登録事前入力 登録完了画面〉

| 利用者登録事前入力登録完了                                                                                                    |
|----------------------------------------------------------------------------------------------------|
| 利用者登録事前入力の登録を完了しました。                                                                                                    |
| <ul> <li>利用者IDは「Iroha000000005」です。</li> <li>登録されたメールアドレスに確認用メールを送信しました。24時間以内に確認してください。</li> <li>確認用メールが届いていない場合は「登録済利用者情報の変更」から再送してください。</li> </ul> |
| 個人情報                                                                                                    |
| 申請者名 いろは太郎                                                                                                    |
| 申請者名力ナ イロハタロウ                                                                                                    |
| 郵便番号 000-0000                                                                                                    |
| 住所(市区町村) いろは市いろは町                                                                                                    |
| 住所 (アパート名等)                                                                                                    |
| 勤務先 / 学校等の住所<br>(アパートタ年)                                                                                                    |
| 申請情報                                                                                                    |
| よく使う施設 いろは庭球場                                                                                                    |
| ログイン情報                                                                                                    |
| 利用者ID Iroha0000000005                                                                                                    |
| パスワード *******                                                                                                    |
|                                                                                                    |

□ 登録が正常に完了すると「利用者登録事前入力登録完了画面」が表示されます。

エラーがある場合は、メッセージが 表示されるので確認して該当箇所 を修正してください。

これで登録事前入力作業は完了です。 ひきつづき、18ページ「本登録」へ お進みください。

## 4 利用者登録事前入力(個人)~必要事項の入力~

| 🕻 前に戻る | ✔ 登録

#### 〈利用者(個人)登録事前入力画面〉

- 畨上へ | 🖌 Homeに戻る

| <b>3</b> 団体 | 個人                             |
|-------------|--------------------------------|
| 個人情報        |                                |
| 申請者名 必須     | 施設太郎                           |
| 申請者名力ナ 必須   | シセツタロウ                         |
| 郵便番号 必須     | 1680000                        |
| 住所(市区町村) 👸  | いろは市いろは区                       |
| 住所(アパート名等)  | いろはアパート456号                    |
| 電話番号1 必須    | ◆ 010 - 1212 - 1313 内線番号 3456  |
| パスワード 🐹     |                                |
|             | パスワードを6文字~16文字の半角英数字で入力してください。 |
| 確認用必須       |                                |
|             | 確認のため、同じバスワードを入力してください。        |

- □ 申請者名など、必要事項を入力します。
- □ 緑色の「必須」という印がついてい る部分は必ず入力を行ってください。

4 利用者登録事前入力(個人)~登録~

#### 〈利用者(個人)登録事前入力画面〉

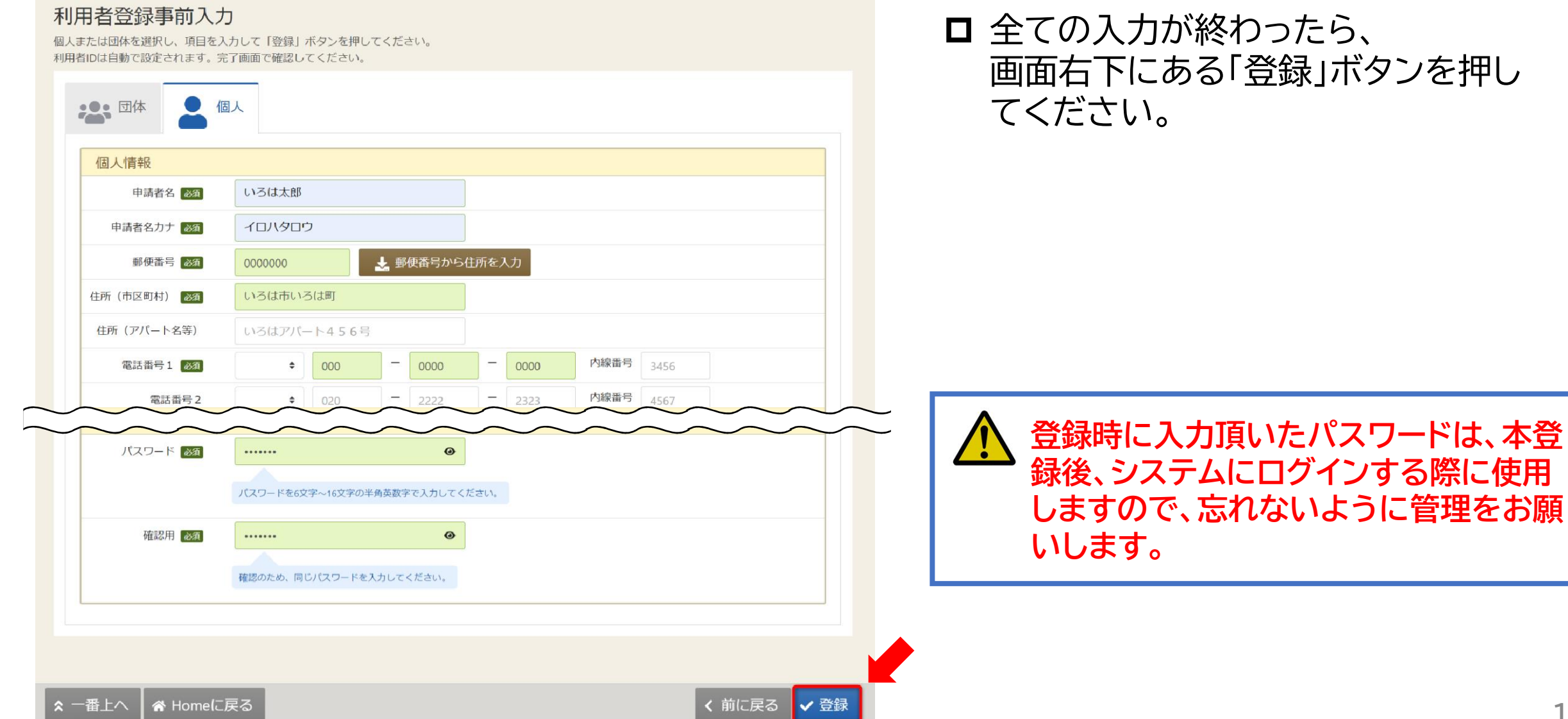

4 利用者登録事前入力(個人)~登録完了~

#### 〈利用者登録事前入力 登録完了画面〉

| 用者登録事前入                                                                             | 力登録完了                                                                                     |
|-------------------------------------------------------------------------------------|-------------------------------------------------------------------------------------------|
| 用者登録事前入力の登録を完了                                                                      | しました。                                                                                     |
| <ul> <li>利用者IDは「Iroha000000</li> <li>登録されたメールアドレス</li> <li>確認用メールが届いていない</li> </ul> | 00005」です。<br>くに確認用メールを送信しました。24時間以内に確認してください。<br><sup>い場</sup> 合は「登録済利用者情報の変更」から再送してください。 |
| 個人情報                                                                                |                                                                                           |
| 申請者名                                                                                | いろは太郎                                                                                     |
| 申請者名力ナ                                                                              | ליםעאם                                                                                    |
| 郵便番号                                                                                | 000-0000                                                                                  |
| 住所 (市区町村)                                                                           | いろは市いろは町                                                                                  |
| 住所(アパート名等)                                                                          |                                                                                           |
| 勤務先 / 学校等の住所<br>(アパートタ等)                                                            | ~~~~~~~~~~~~~~~~~~~~~~~~~~~~~~~~~~~~~~~                                                   |
| 申請情報                                                                                |                                                                                           |
| 4                                                                                   | く使う施設 いろは庭球場                                                                              |
| ログイン情報                                                                              |                                                                                           |
| 利用者ID                                                                               | Iroha0000000005                                                                           |
| パスワード                                                                               |                                                                                           |
|                                                                                     |                                                                                           |

□ 登録が正常に完了すると「利用者登録事前入力登録完了画面」が表示されます。

エラーがある場合は、メッセージが 表示されるので確認して該当箇所 を修正してください。

これで登録事前入力作業は完了です。 ひきつづき、次ページの「本登録」へ お進みください。

## 2 本登録 窓口で、本登録を完了させる

本登録のながれ

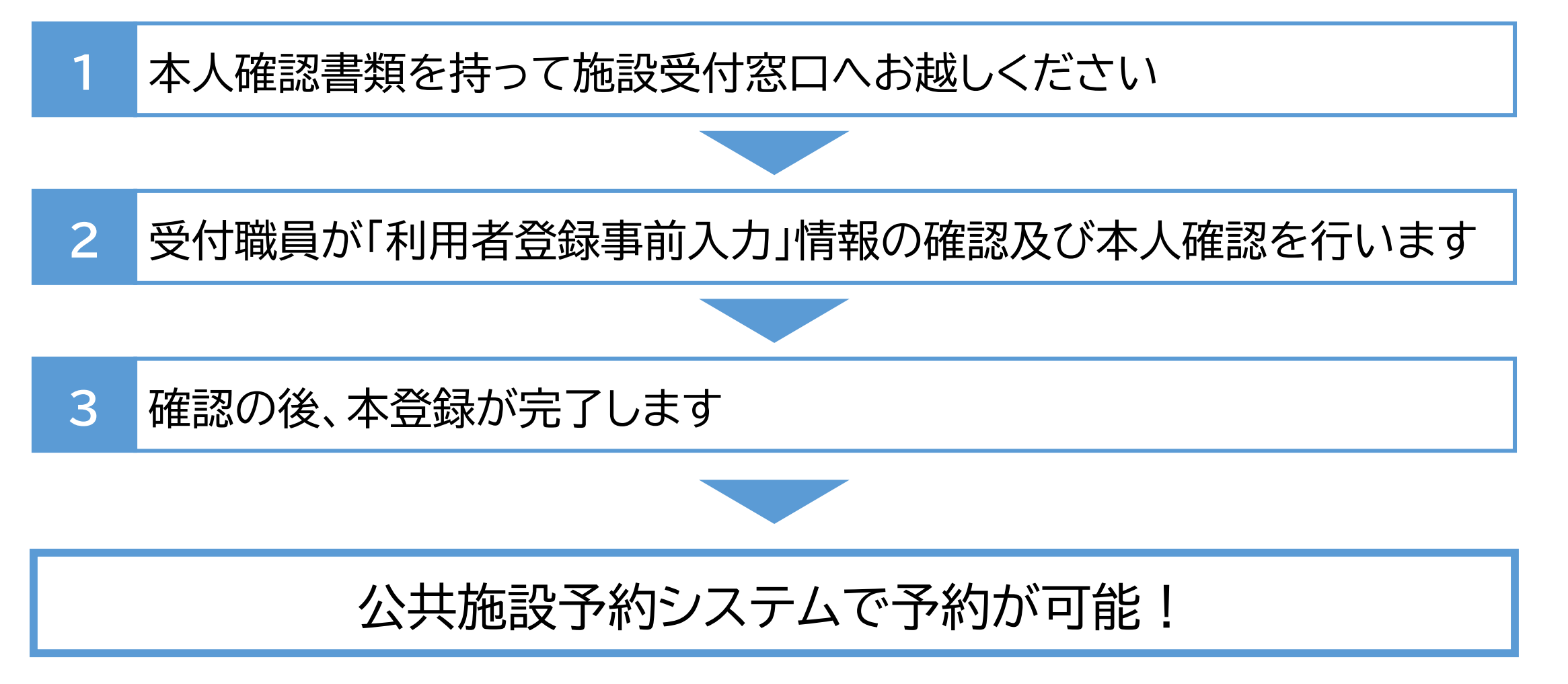

## 施設の登録受付窓口で本人確認を行う

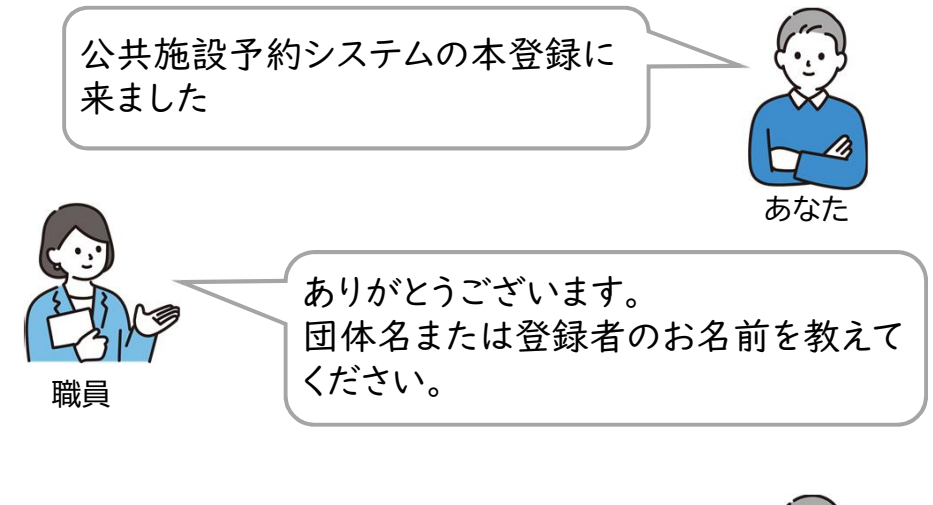

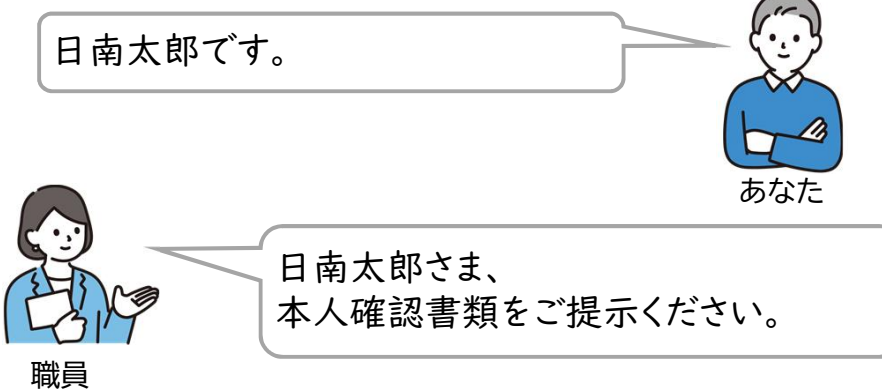

□ 本人確認書類※をお持ちになり、施設の登録受付窓口に お越しください。

## ※本人確認書類

運転免許証、マイナンバーカードなどの顔写真付き身分証明書

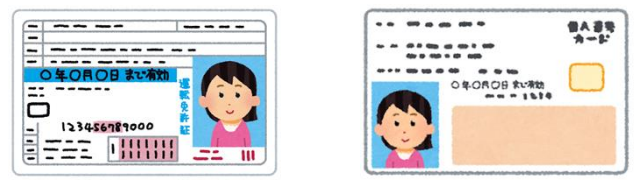

#### 登録受付窓口

登録受付窓口につきましては、各施設へお問い合わせ下さい。

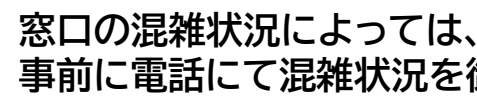

窓口の混雑状況によっては、お待ちいただくこともあります。 事前に電話にて混雑状況を御確認いただくことをオススメします。

### 〈システムより送信されるメール【例】〉

○○市より公共施設利用についてのお知らせです。 あなたからの利用者登録申請についてお知らせします。

2023/3/27付けで「体育施設」への利用者登録が完了しました。

ご不明な点等がございましたら、申請先までお問合せください。〇〇市

- □ 職員による本人確認が完了したら、本登録が完了となります。
   登録したメールアドレスあてに確認メールが届きます。
- □ メールが登録完了のメールが届かない場合は、施設の登録受付窓口へお問い合わせください。

# これで、公共施設予約システムの利用者登録が完了し、システムからの予約が可能になります。

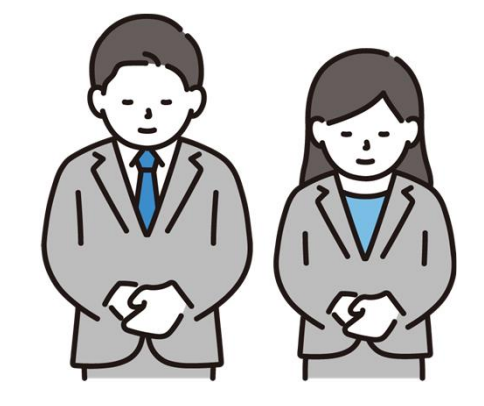